# GonzalesCA.gov Website Training Guide

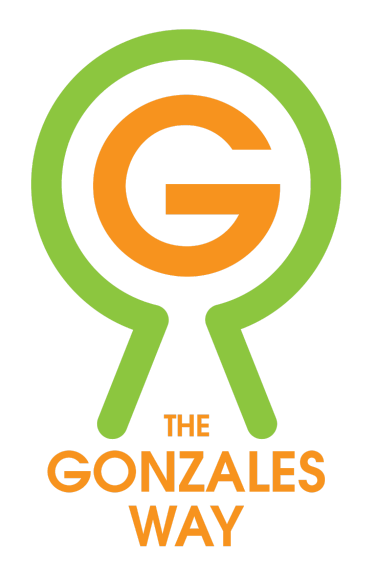

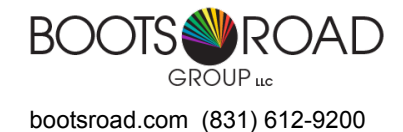

last edit 9-13-2018

# Contents

| Signing In                      | 2  |
|---------------------------------|----|
| Getting to know your site       | 3  |
| Department or Topic Page - Edit | 4  |
| Document - Add, Edit, Remove    | 8  |
| News Item - Add, Edit, Remove   | 13 |
| Event Item - Add, Edit, Remove  | 18 |
| Best Practices                  | 20 |

# GonzlaesCA.gov Website Training Guide

For Department Editor Level - may go directly to publication

#### NOTE: Until full public launch use the url:

http://dev-city-of-gonzales.pantheonsite.io to sign in and make any changes.

## Signing In

Navigate to : website url/user - ex: gonzalesca.gov/user Enter your email ex: hwolgamott@ci.gonzales.ca.us Enter your password - case sensitive Click blue "Log in" Button

|           | The City of        | Gonzales, Cal    | lifornia | HOME CONTACT | CALENDAR |          | earch Q           |  |
|-----------|--------------------|------------------|----------|--------------|----------|----------|-------------------|--|
| X         | HOW DO I           | GOVERNMENT       | SERVICES | RESIDENTS    | BUSINESS | VISITORS | G Select Language |  |
|           |                    |                  |          |              |          |          |                   |  |
| Log in    | Create new account | Reset your passw | ord      |              |          |          |                   |  |
| Username  |                    |                  |          |              |          |          |                   |  |
| elizabeth |                    |                  |          |              |          |          | •••               |  |
| Password  |                    |                  |          |              |          |          |                   |  |
| ••••••    |                    |                  |          |              |          |          |                   |  |
| +) Log in |                    |                  |          |              |          |          |                   |  |
|           |                    |                  |          |              |          |          |                   |  |
|           |                    |                  |          |              |          |          |                   |  |

When you are fully logged in, you will see a screen similar to this one. It may look different based on your permission level.

| 🚍 Manage 🔺 Shortcuts | 👤 elizabeth 🛛 🔅 Devel                                                      | 💉 Edit |
|----------------------|----------------------------------------------------------------------------|--------|
| 🚯 🖹 Content 👬 Str    | ucture 🗞 Appearance 🏟 Extend 🔧 Configuration 🤽 People 🗐 Reports 🚱 Help     |        |
|                      | The City of Gonzales, California HOME CONTACT CALENDAR UTILITIES Search Q  |        |
|                      | HOW DO I GOVERNMENT SERVICES RESIDENTS BUSINESS VISITORS G Select Language |        |
|                      |                                                                            |        |
| View                 | Scheduled Shortcuts Edit Devel                                             |        |
| Member For           | 4 months 3 weeks                                                           |        |
|                      |                                                                            |        |
|                      |                                                                            |        |

## Getting to know your site:

There are different levels of pages:

Section - Department - Topic

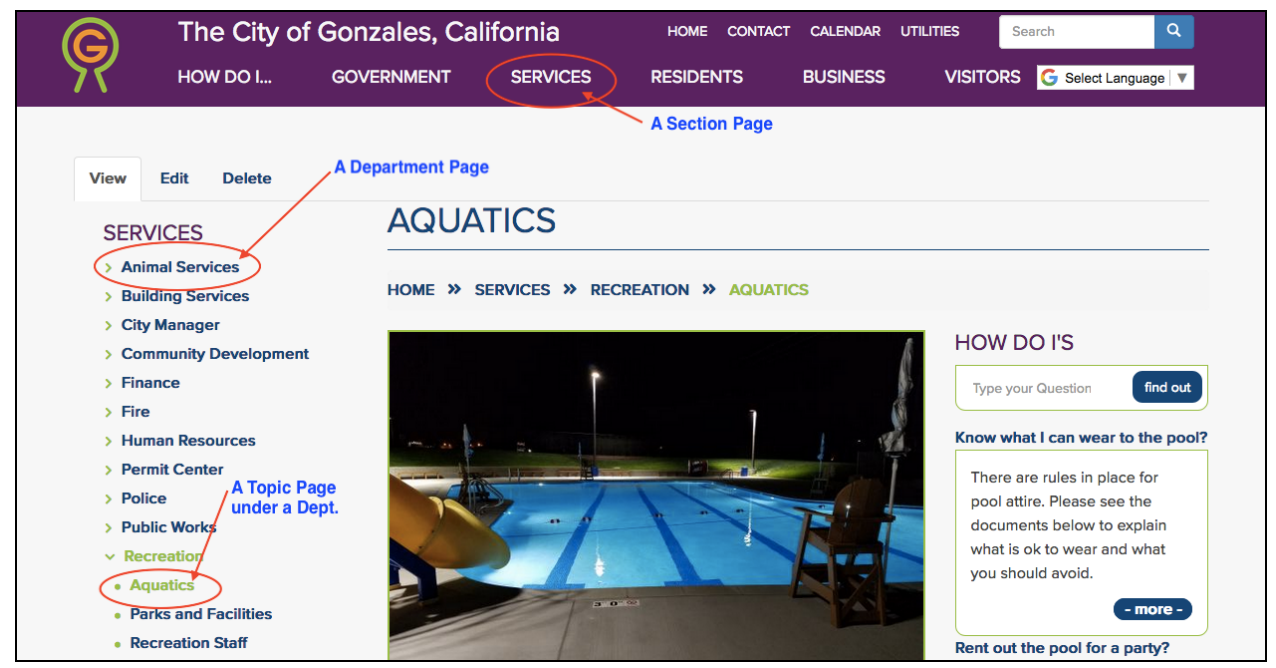

There are also some unique pages:

- Home
- Specialty (ex: Department Staff Pages, Video Page, Calendar/Events, Document Archive, City Directory, etc.)

Depending on your level of permissions, you will be able to edit specific pages within your assigned departments. If you are assigned to a department as an Editor or Assistant Editor, you will automatically be able to edit the topic pages below that Department.

Some pages are set-up to populate automatically - these are called "Specialty Page". These pages cannot not be edited as they pull information from set sources to create the page.

### Making changes:

Once you are signed in, you can begin to edit, add, or remove content. Keep in mind that there is caching in place for the site, so any changes that you make may not be visible to everyone for up to 15-20 minutes while the site catches up to your edits.

## Edit a Department or Topic Page

Navigate to the page you want to edit or add content to to begin. Ex: gonzalesca.gov/public-works

To edit ANY part of the page, click on the "Edit" tab above the page title

| 📕 Manage | ★ Shortcuts 👤 Harold Wolgar                                                                     | nott Unmasquerade                                                            |                                                  |                     |                           |                 |                  |   |
|----------|-------------------------------------------------------------------------------------------------|------------------------------------------------------------------------------|--------------------------------------------------|---------------------|---------------------------|-----------------|------------------|---|
| 👶 🖺 Co   | ontent                                                                                          |                                                                              |                                                  |                     |                           |                 |                  | ← |
|          | The City of How Do I                                                                            | of Gonzales, Cal<br>GOVERNMENT                                               | ifornia<br>Services                              | HOME CONTACT        | t calendar u'<br>BUSINESS | TILITIES Search | Q<br>ct Language |   |
|          | View Edit<br>You are now masquerading as                                                        | Click to begin e<br>This will take yo<br>WYSIWYG of the<br>Harold Wolgamott. | diting Public Wor<br>u to the "back-er<br>a page | rks Page.<br>nd" or |                           |                 | ×                |   |
|          | SERVICES                                                                                        | PUBLIC                                                                       | WORKS                                            |                     |                           |                 |                  |   |
|          | <ul> <li>Animal Services</li> <li>Building Services</li> </ul>                                  | HOME » SERV                                                                  | ICES » PUBLIC                                    | WORKS               |                           |                 |                  |   |
|          | <ul> <li>&gt; City Manager</li> <li>&gt; Community Development</li> <li>&gt; Finance</li> </ul> |                                                                              |                                                  |                     |                           |                 |                  |   |

You will now be in the Editor's View WYSIWYG.

| E Manage 🛧 Shortcuts 1 Harold Wolgamott Unmasquerade                                                                                                    |                                                                                                    |   |
|----------------------------------------------------------------------------------------------------|----------------------------------------------------------------------------------------------------|---|
| Content                                                                                                    |                                                                                                    | + |
| Edit Department Page Public Works         View       Edit       Can change existing content, add new content from here         Home » Node » Public Works         Home with an * are required in order to save or publish the page         Title *         Public Works         Body         Department Description         Spell Checker Ctrl/% + Right click         B       I         I       2.         3.       4.         5.       6.                                                                                                    | Published<br>Last saved: 08/30/2018 - 14:19<br>Author: lynne<br>✓ Create new revision<br>Revisions are required. |   |
| <ol> <li>Public Works Department strives to support the Vision of the city. It does this in the following ways:</li> <li>Recognizes quality service to our customers, and the residents of this community are our number one priority.</li> <li>Recognizes that a "can-do" attitude is our most valuable resource.</li> <li>Provides all services in an ethical, honest, and equitable manner.</li> <li>Demonstrates pride and commitment to the work being done by being enthusiastic and professional.</li> <li>Is committed to providing services that are responsive, innovative, and fiscally sound.</li> <li>Recognizes the critical importance of working in partnership with the business community in developing a diverse, economically stable City.</li> </ol> |                                                                                                    |   |
| Text format Basic HTML 3 About text formats (7)                                                                                                    |                                                                                                    |   |

The editor bar on top of the body field is much like a Word document:

- 1. Bold & Italic highlight words and apply formatting
- 2. Make a series of lines or type into a <u>bulleted or numbered list</u>
- 3. Insert a block quote (indent without bullet), or photo
- 4. Select from a list of pre-set site-specific formats "normal", "Heading1", "Heading2, etc.
- 5. VERY IMPORTANT When bringing copy from Word or other type of document, you need to <u>strip out formatting first</u>. Click "W" icon. If browser allows pop-up, a window will show to paste copy into. OR you can copy text onto a plain-text editor, strip out formatting, and then re-copy and paste into WYSIWYG.

More Components of a Department or Topic Page - found below the body content:

Clicking on the different tabs opens up the different elements on a page. You can edit, add, or remove these elements from here.

| Data Graphics   Dept Contact Information   Dept Contact Information   Dept Head Profile   itaff Members   Documents   Add new Slide   Add new Slide   Add new Slide   Click on the different tabs to find the different elements                                                                                                    |                          |                                                                                    |
|----------------------------------------------------------------------------------------------------|--------------------------|------------------------------------------------------------------------------------|
| Data Graphics       Image: Contact Information         Dept Contact Information       Alta Street Arial Closed for Repair         Dept Head Profile       Image: Contact Information         Staff Members       Edit         Documents       Add new Slide         Links       Add new Slide         Accordion       Click on the different tabs to find the different elements         Side Bar       Videos                                                                                                    | Quick Links              | SLIDER Show row weights                                                            |
| Dept Contact Information   Dept Head Profile   Staff Members   Documents   Links   Accordion   Click on the different tabs to find the different elements   Side Bar   Videos                                                                                                    | Data Graphics            | TITLE OPERATIONS                                                                   |
| Dept Head Profile   Staff Members   Documents   Links   Accordion   Side Bar   Videos                                                                                                    | Dept Contact Information | Alta Street Arial Closed for Repair Remove                                         |
| Staff Members     **     Solar Array on Roof     Remove     Can Edit, Remove, or Add new content for this component       Documents     Add new Slide     Add existing Slide     Content for this component       Links     Click on the different tabs to find the different elements     Click on the different tabs to find the different elements       Side Bar     Videos                                                                                                    | Dept Head Profile        | Edit                                                                               |
| Documents     Add new Slide       Links     Accordion       Accordion     Click on the different tabs to find the different elements       Side Bar     Videos                                                                                                    | Staff Members            | Solar Array on Roof Remove Can Edit, Remove, or Add new content for this component |
| Links Accordion Click on the different tabs to find the different elements Click on the different elements Click on the differ | Documents                | Add new Slide Add existing Slide                                                   |
| Accordion Click on the different tabs to find the different elements                                                                                                    | Links                    |                                                                                    |
| Side Bar Videos                                                                                                    | Accordion                | Click on the different tabs to find the different elements                         |
| Videos                                                                                                    | Side Bar                 |                                                                                    |
| rent Page                                                                                                    | Videos                   |                                                                                    |
|                                                                                                    | rent Page                |                                                                                    |

Saving Changes to page and elements of page:

At bottom of WYSIWYG is **SAVE button**. If working on many changes for one page, we suggest saving more frequently.

| Current state: Published                      |
|-----------------------------------------------|
| Change to: Published ᅌ                        |
| Save Don't forget to<br>SAVE your<br>changes! |

There are three different states of saving - Draft, Published, Archived

- 1. Draft is just that Moderation will happen on a draft
- 2. Published is "live" Only Dept. Editors and higher are able to publish
- 3. Archived is "unpublished" Department Editors and higher are able to do this.

| Current sta | te: Published                 |
|-------------|-------------------------------|
|             | Draft                         |
| Change to:  | <ul> <li>Published</li> </ul> |
|             | Archived                      |
| Save        | Preview                       |
|             |                               |

## Alternative Way to get into Editor's View

On any page you can edit, below the main Left Side Menu, is the EDITOR'S MENU. You may open and navigate to specific parts of the editor's view by clicking on these links.

| EDITOR'S MENU                     |  |
|-----------------------------------|--|
| Edit Entire                       |  |
| Public Works Page                 |  |
| Add                               |  |
| Event                             |  |
| • How do I                        |  |
| News                              |  |
| Topic Page                        |  |
| Edit                              |  |
| Event                             |  |
| How do I                          |  |
| News                              |  |
| Edit Or Add                       |  |
| Accordion                         |  |
| Contact Information               |  |
| Data Graph                        |  |
| Document                          |  |
| <ul> <li>Facebook Feed</li> </ul> |  |
| Head Profile                      |  |
| • Link                            |  |
| Quick Link                        |  |
| Sidebar                           |  |

EX: Clicking on the Edit or Add "Department Head Profile" will open the following editor's view:

| Quick Links                        | DEPT HEAD PROFILE     |             |
|------------------------------------|-----------------------|-------------|
| ZUICK LINKS                        | TITLE                 | OPERATIONS  |
| Data Graphics                      | Public Works Director | Edit Remove |
| Dept Contact Information           |                       |             |
| Dept Head Profile                  |                       |             |
| toff Momborg                       | I                     |             |
| an members                         |                       |             |
| Documents                          |                       |             |
| locuments                          |                       |             |
| Jocuments<br>Links<br>Accordion    |                       |             |
| Documents Links Accordion Side Bar |                       |             |

Once you are in the Editor's View (WYSIWYG) you can continue to navigate around the back-end of the page making additional edits if you want.

## Add, Edit, Remove a Document

Documents exist in many places on the site:

- 1. On a Department or Topic Page
  - a. As individual documents
  - b. As part of a Document List
- 2. On the Document Archive automatically displays documents from entire site
- 3. As part of a News Item, Event, Job Listing, or Bid Request
  - a. As individual documents
  - b. As part of a Document List
- 4. Linked in the body of a page or an element

Note: The principle of adding a document is similar throughout the pages and elements.

- 1. Navigate to the page or element you want to add a document to.
- 2. Click on "Document" in the EDITOR'S MENU.

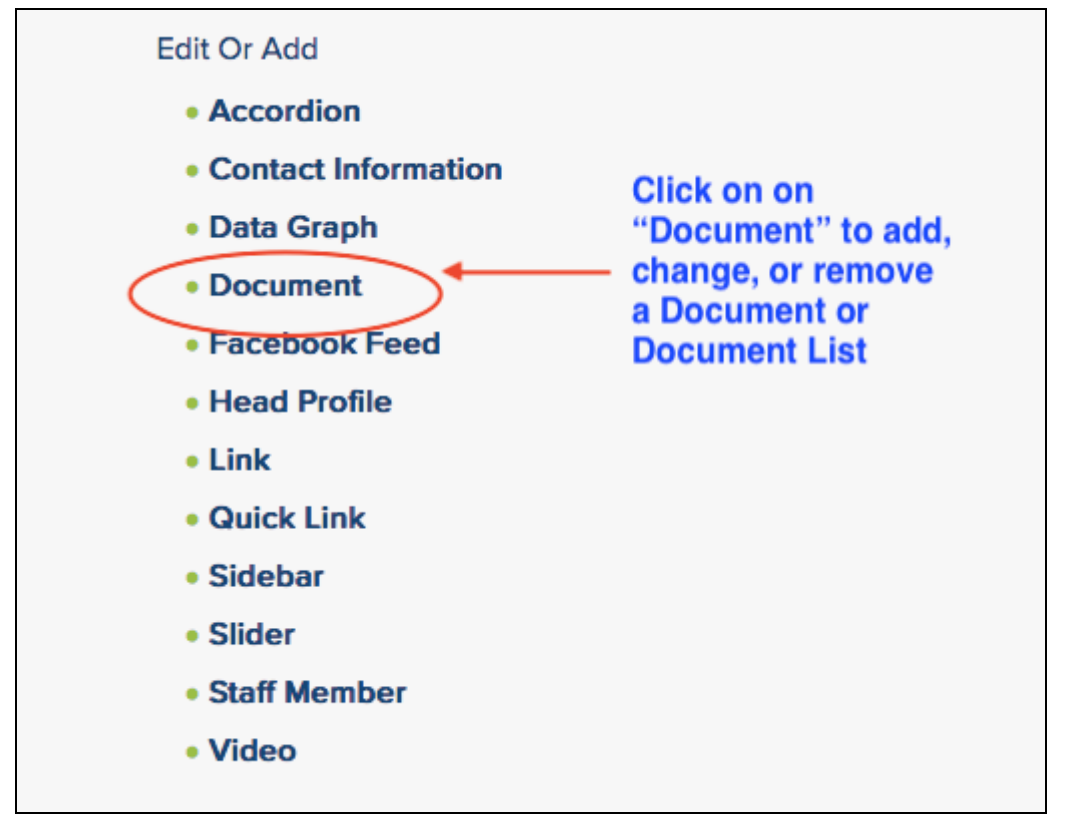

The document tab of the page will open automatically. From here you can edit individual Documents and also Document Lists

| Department Slider Quick Links | EDIT - Change the Title of the document<br>replace it with another (updated) docum                                                                                                    | t or<br>ient     |
|-------------------------------|----------------------------------------------------------------------------------------------------|------------------|
| Data Graphics                 | Utility Service Order Form Edit Remove REMOVE the document from this local                                                                                                    | lion             |
| Dept Contact Information      | Add new Document Add existing Document document that has been uploaded before                                                                                                    | page a<br>re and |
| Dept Head Profile             | may be on another page.                                                                                                    |                  |
| Staff Members                 | To add a group of documents that have         Add NEW (or revised)           DOCUMENT LIST         something in common (will be kept as a group)         document that has not been that has not been that has |                  |
| Documents                     | TITLE OPERATIONS uploaded to site before.                                                                                                    |                  |
| Links                         | Utilities Resolutions and Edit<br>Agreements Remove                                                                                                    |                  |
| Accordion                     | Add new Document List                                                                                                    |                  |
| Side Bar                      | Add existing Document List                                                                                                    |                  |
| Videos                        |                                                                                                    |                  |
|                               |                                                                                                    |                  |

Possibilities for an individual Document

#### Possibilities for a Document List

| Department Slider        |                                                                                               |                                |
|--------------------------|-----------------------------------------------------------------------------------------------|--------------------------------|
| Ouick Links              | DOCUMENTS                                                                                     |                                |
|                          | TITLE OPERATIONS                                                                              |                                |
| Data Graphics            | Utility Service Order Form Edit Remove                                                        |                                |
| Dept Contact Information | Add new Document Add existing Document                                                        |                                |
| Dept Head Profile        |                                                                                               |                                |
| Staff Members            | A group of documents that have something<br>DOCUMENT LIST in common and will be used as a set |                                |
| Documents                | TITLE OPERATIONS EDIT this li                                                                 | st (title, documents within)   |
|                          | REMOVE                                                                                        | this list from this location   |
| Links                    | Agreements Remove                                                                             |                                |
| Accordion                | Create NE                                                                                     | W list                         |
|                          | Add new Document List                                                                         |                                |
| Side Bar                 | Add existing Document List                                                                    | ING list that has already been |
| Videos                   | somewhere                                                                                     | else on site.                  |
|                          |                                                                                               |                                |
| Personal Person          |                                                                                               |                                |

## Add New Document:

Click on the "Add new Document" button in the Document Editor's view (WYSIWYG). This window will open up:

| TITLE                                                                                                    | OPERATIONS                                                                                                    |
|----------------------------------------------------------------------------------------------------|----------------------------------------------------------------------------------------------------|
| Utility Service Order Form                                                                                                    | Edit Remove                                                                                                    |
| This is what when the second second s | vill be seen by the public.<br>Juman readable - not a "file name".                                                                                  |
| Enter document name                                                                                                    |                                                                                                    |
| met state first sta                                                                                                    |                                                                                                    |
| The title of the entity.                                                                                                    | — This will open your computer interface so you can choose a                                                                                        |
| The title of the entity. Document                                                                                                    | This will open your computer interface so you can choose a document that is on your computer (or that you have acces                                |
| The title of the entity. Document Browse No file select                                                                                                    | This will open your computer interface so you can choose a document that is on your computer (or that you have acces ed. to through your computer). |
| The title of the entity. Document Browse No file select One file only.                                                                                                    | This will open your computer interface so you can choose a document that is on your computer (or that you have acces ed. to through your computer). |
| The title of the entity. Document Browse No file select One file only. 100 MB limit.                                                                                                    | This will open your computer interface so you can choose a document that is on your computer (or that you have acces ed. to through your computer). |
| The title of the entity. Document Browse No file select One file only. 100 MB limit. Allowed types: pdf. NOTE                                                                                                    | This will open your computer interface so you can choose a document that is on your computer (or that you have acces ed. to through your computer). |
| The title of the entity. Document Browse No file select One file only. 100 MB limit. Allowed types: pdf. NOTE Document Department                                                                                                    | This will open your computer interface so you can choose a document that is on your computer (or that you have acces ed. to through your computer). |
| The title of the entity. Document Browse No file select One file only. 100 MB limit. Allowed types: pdf. NOTE Document Department Utilities (221)                                                                                                    | This will open your computer interface so you can choose a document that is on your computer (or that you have acces ed. to through your computer). |
| The title of the entity. Document Browse No file select One file only. 100 MB limit. Allowed types: pdf. NOTE Document Department Utilities (221)                                                                                                    | This will open your computer interface so you can choose a document that is on your computer (or that you have acces ed. to through your computer). |
| The title of the entity. Document Browse No file select One file only. 100 MB limit. Allowed types: pdf. NOTE Document Department Utilities (221) Create Document                                                                                                    | This will open your computer interface so you can choose a document that is on your computer (or that you have acces ed. to through your computer). |

- 1. Fill in the Title What the public will see. Make it a real title, not just a file name.
- 2. Browse Find the file on your computer. Make sure the file name is descriptive (human readable). EX: "Annual\_Report\_2018" (best practice: use "\_" or "-" between words not spaces. Also use a descriptive name rather than "ar82018.")
- 3. Click on Create Document for it to finish the upload process.
- 4. Upload more individual documents in this way. You can upload as many as you would like. If you have more than a few, you may consider if any of them could be grouped together in a Document List.

| 5. Save your work! | Current state: Published                      |  |
|--------------------|-----------------------------------------------|--|
|                    | Change to: Published ᅌ                        |  |
|                    | Save Don't forget to<br>SAVE your<br>changes! |  |

#### Edit Document:

Click on the "Edit" button in the Document Editor's view (WYSIWYG). This window will open up:

| TITLE                                | OPERATIONS                                     |
|--------------------------------------|------------------------------------------------|
| Utility Service Order For            | m                                              |
| Title *                              | Can change the title that is visible to the pu |
| Utility Service Order Fo             | orm                                            |
| The title of the entity.<br>Document | Replace this document with a newer one         |
| 🚽 Utility-service-order              | r.pdf Remove                                   |
| Document Departmen                   | t                                              |
| Utilities (221)                      | — "Update Document" when changes are do        |
| Update Document                      | t Cancel                                       |

When you want to replace/update the document - Click "Remove"

| TITLE                      | OPERATIONS                   |
|----------------------------|------------------------------|
| Utility Service Order Form |                              |
| Title *                    |                              |
| Utility Service Order Form |                              |
| The title of the entity.   |                              |
| Document                   | Choose the new document f    |
| Browse No file selected.   | your computer                |
| One file only.             |                              |
| 100 MB limit.              |                              |
| Allowed types: pdf.        |                              |
| Document Department        | pdate Document" when you are |
| Utilities (221)            |                              |

NOTE: When you update a document the site will make that same change happen everywhere that document is on the site.

Click "Update Document" when you are done and the **SAVE** your work.

## Remove Document:

| Click on the | "Remove" | button in the Document Editor's view (WYSIWYG). |
|--------------|----------|-------------------------------------------------|
|              |          |                                                 |

|                          | DOCUMENTS                                       |                           |
|--------------------------|-------------------------------------------------|---------------------------|
| Quick Links              | TITLE OPERATIONS                                | s To remove this document |
| Data Graphics            | Utility Service Order Form                      | Remove                    |
| Dept Contact Information | Add new Document Add existin                    | ng Document               |
| Dept Head Profile        |                                                 |                           |
| Staff Members            | DOCUMENT LIST                                   |                           |
| Documents                | TITLE OPERA                                     | ATIONS                    |
| Links                    | City Utilities Agreements and Ed<br>Resolutions | lit<br>Remove             |
| Accordion                | Add new Document List                           |                           |
| Side Bar                 | Add existing Document List                      |                           |
|                          |                                                 |                           |

Choose between removing it from this one location (page), or deleting it from the entire site. We recommend always using the "Remove" option to safeguard against deleting the document from ALL the locations on the site.

NOTE: if you want to replace the document with another version of the document follow the Edit Document procedures. Then the document will be replaced EVERYWHERE on the site.

| DOCUMENTS                                                                    |                                           | remove<br>COMPL<br>website | the document<br>ETELY from the<br>- no record of it will |
|------------------------------------------------------------------------------|-------------------------------------------|----------------------------|----------------------------------------------------------|
| TITLE                                                                        | OPERATIONS                                | remain.                    |                                                          |
| Agroomont with Trietting - A                                                 | mondmont                                  |                            |                                                          |
| Agreement with Tri Cities - A<br>2 (Jan2012)<br>Are you sure you want to rem | mendment<br>ove Agreement with Tri Cities | - ∠Safer to use            | this "Remove" butto                                      |

## Add, Edit, Remove a News Item

#### Add News Item:

Navigate to the "lowest page" where you would want the News Item to appear. EX: Community Involvement - under Fire Department. This way the news will filter its way up the ladder to the Department and Section.

Click on the Add News link in the EDITOR'S MENU.

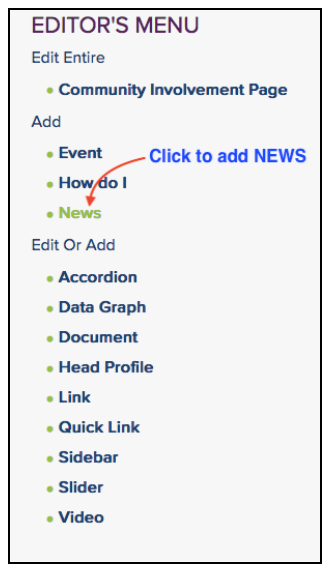

Fill in the Form with:

- 1. Title this is the news Headline. Make it eye-catching
- 2. Image will get people's attention better than just words
- 3. Date automatically sets for now, but you can change to any date you would like
- 4. Body tell the story of what happened or what is going to happen

| Enter news title  Enter news title  Add new Image  Add existing Image  DATE  08 / 31 / 2018  04 : 05 : 11 PM  Body (Edit summary)*  News Description Spell Checker: Ctrl/36 + Right click B I = = = 1 22 Image Format - Image Source Image Image | Home » Node » Add conter                                                | Title, Image, and Body are required. |  |
|----------------------------------------------------------------------------------------------------|-------------------------------------------------------------------------|--------------------------------------|--|
| NEWS IMAGE * F   Add new Image     DATE   08 / 31 / 2018 (04:05:11 PM (04:05:11 PM (04:                                                                           | Enter news title                                                        |                                      |  |
| DATE         08 / 31 / 2018 (0)         Body (Edit summary) *         Revs Description         Spell Checker: Ctrl/36 + Right click         B       I         (I)       (I)         Format       (I)         (I)       Source         (II)       (II)         (III)       (IIII)         (IIII)       (IIIIIIIIIIIIIIIIIIIIIIIIIIIIIIIIIIII                                                                                                    | Add new Image                                                           | Add existing Image                   |  |
| Body (Edit summary) *<br>News Description<br>Spell Checker: Ctrl/# + Right click<br>B I   ∞ ∞   := :=   ?? 🖬   Format →   🕞 Source 🛅 🕞                                                                                                    | DATE                                                                    | 04:05:11 PM ©                        |  |
| B I   👄 🧠   📰   🗁 🖬   Format 🕞 🕞 Source 📅 🕞                                                                                                    | Body (Edit summary) *<br>News Description<br>Spell Checker: Ctrl/೫ + Ri | ight click                           |  |
|                                                                                                    |                                                                         |                                      |  |

To put in an image: Assign a title to the image - make it descriptive ex: Dog Sitting in the Grass

Decide if you want to promote your news item to the home page or other section pages. Click the boxes of the ones you want.

| Promote to homepage Check to have the story show up on the home page if it would be of interest to ALL of the City. |  |
|----------------------------------------------------------------------------------------------------|--|
| Promote to section         Government         Business         Residents         Services         Visitors          |  |
| NEWS DOCUMENTS           Add new Document         Add existing Document                                             |  |
| NEWS LINKS       Add new Link       Add existing Link                                                               |  |

Add Documents or Links if you want.

#### Save your work!

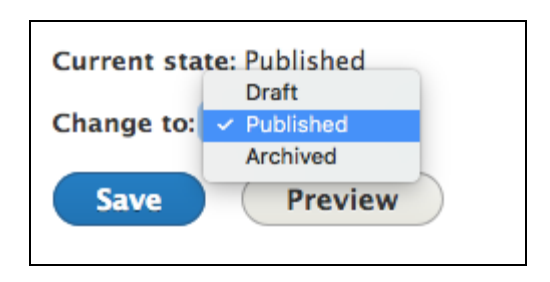

## Edit a News Item:

Find the news item on the site and click the "more" button to open the full new item.

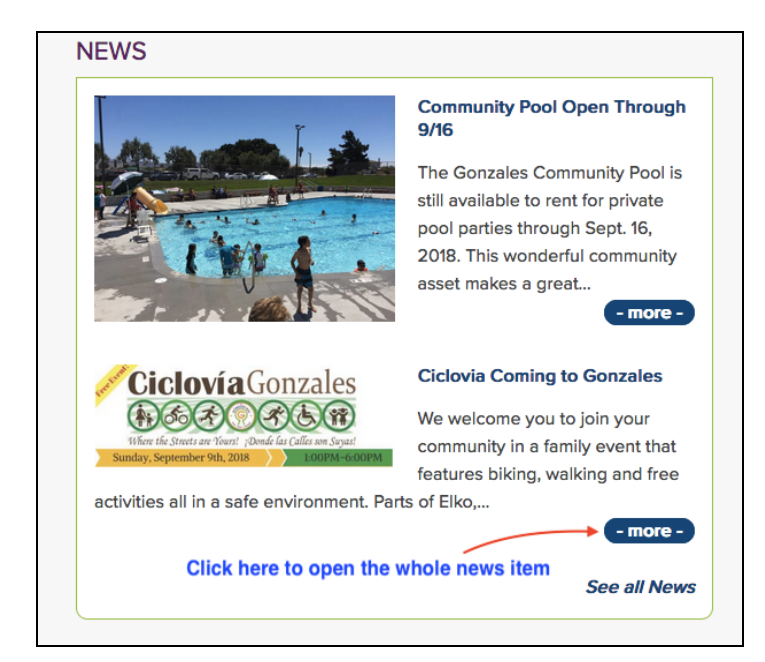

Click on "Edit" to get into the back end of the new item.

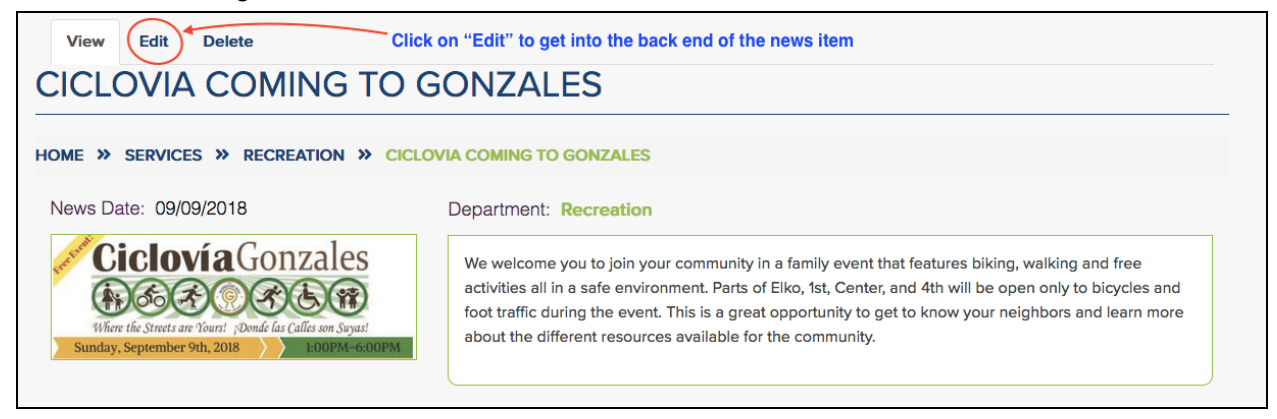

One you are in the back end (it's the same one as when you create a new item), make any changes you need to and **save your work**.

| Current state: Published |                               |  |  |
|--------------------------|-------------------------------|--|--|
|                          | Draft                         |  |  |
| Change to:               | <ul> <li>Published</li> </ul> |  |  |
|                          | Archived                      |  |  |
| Save                     | Preview                       |  |  |
|                          |                               |  |  |

#### Delete a News Item:

Just like when you want to edit, find to the news item you want to delete. Click the "more" button to open it up.

When you get into the editor mode, you click the "Delete" tab. If you change your mind you can click "Cancel" which will pop you back to seeing the total news item view.

| / | Are you sure you want to delete the content <i>Ciclovia Coming to Gonzales</i> ? |              |               | ?                                                                                                 |  |
|---|----------------------------------------------------------------------------------|--------------|---------------|---------------------------------------------------------------------------------------------------|--|
|   | View                                                                             | Edit         | Delete        | Click the "Delete" button if you want to totally erase this news item from ALL of the site.       |  |
| ł | Home » Node                                                                      | · » Ciclovia | oming to Gonz | ales                                                                                              |  |
| ٦ | This action ca                                                                   | annot be un  | done.         | Click "Cancel" if you change your mind. **Keep in<br>mind, you can REMOVE a news item from a nage |  |
|   | Delete                                                                           | Cano         | cel           | without DELETING it.                                                                              |  |

Alternative method to Edit or Delete a News Item from an internal page:

Go to the page you see the news item. Click on Edit - "News" in the Editor's Menu.

| EDITOR'S MENU                  |                           |  |  |  |  |
|--------------------------------|---------------------------|--|--|--|--|
| Edit Entire                    | Edit Entire               |  |  |  |  |
| <ul> <li>Recreation</li> </ul> | n Page                    |  |  |  |  |
| Add                            |                           |  |  |  |  |
| • Event                        | To edit or                |  |  |  |  |
| • How do I                     | Fvent, HDL                |  |  |  |  |
| News                           | or News                   |  |  |  |  |
| <ul> <li>Topic Page</li> </ul> | e item from a page. Click |  |  |  |  |
| Edit 📕                         | on the one                |  |  |  |  |
| • Event                        | you want                  |  |  |  |  |
| • How do I                     | remove.                   |  |  |  |  |
| News                           |                           |  |  |  |  |
| Edit Or Add                    |                           |  |  |  |  |
| Accordion                      |                           |  |  |  |  |
| <ul> <li>Contact In</li> </ul> | formation                 |  |  |  |  |
| <ul> <li>Data Grap</li> </ul>  | h                         |  |  |  |  |
| <ul> <li>Document</li> </ul>   | L                         |  |  |  |  |

Choose the News item you want to edit or delete

| EDIT DEPARTMENT NEWS             | Chose the News item and what you want to do<br>Moderation state Actions |  |
|----------------------------------|-------------------------------------------------------------------------|--|
| Community Pool Open Through 9/16 | Published edit delete                                                   |  |
| Ciclovia Coming to Gonzales      | Published edit delete                                                   |  |
|                                  |                                                                         |  |

Once you are in the back end you can make all changes you need.

Don't forget to **Save your work**.

| Current state: Published                      |
|-----------------------------------------------|
| Change to: Published ᅌ                        |
| Save Don't forget to<br>SAVE your<br>changes! |

## Add, Edit, Remove an Event Item

Events are not just parties - they are any scheduled meeting, or deadline that you might want to note on the calendar.

Events show up on the home page and on the page they are created on automatically until the event has passed. They automatically fall of of these views after the event has happened. Events are persistent - they never come off of the actual Calendar view.

Add News Item:

NOTE: Adding an Event is just like adding a News item.

Navigate to the "lowest page" where you would want the Event Item to appear. EX: Aquatics - under Recreation. This way the event will filter its way up the ladder to the Department and section.

From the Editor's Menu choose "Add - Event." Fill in the WYSIWYG.

| Create Events                                                       | - Title                                         |                                                                                       |
|---------------------------------------------------------------------|-------------------------------------------------|---------------------------------------------------------------------------------------|
| Home » Node » Add content                                           | - Date<br>- Location<br>are all REQUIRED fields |                                                                                       |
| Enter event title                                                   |                                                 | <b>a</b>                                                                              |
| EVENT IMAGE<br>Add new Image                                        | Add existing Image                              |                                                                                       |
| <b>EVENT START DATE *</b><br>09 / 28 / 2018 08 : 30                 | OO AMS                                          | M or PM                                                                               |
| Event Description (Edit summa<br>Spell Checker: Ctrl/೫ + Right clie | <b>יער)</b><br>:k                               | When you click on the date<br>field a calendar will pop up<br>that you can can choose |
| B I   @ @   := !=   ?                                               | Format - Source 🕅 🗐                             | your date from.                                                                       |
|                                                                     |                                                 |                                                                                       |

You can "promote" (add) your event to other section pages. Add documents, or links.

When you are done, Set the State to "Published" and press Save.

| Save as: | Draft                         |
|----------|-------------------------------|
|          | <ul> <li>Published</li> </ul> |
|          | Ready for Review              |
| Save     | Preview                       |

Edit or Delete a News Item:

<u>NOTE: Editing an Event is just like adding a News item.</u> You can use either of the two ways described to edit or delete an event just like a news item.

Find the event in the department or on the calendar. Click "more" to open the event. Click on the "Edit' tab. Make any changes necessary. Save your work.

## **Best Practices**

## Photo Sizes (all listed in pixels):

Keep in mind that these sizes are not set in stone. The site will adjust to some degree, you may not see all of the image, or you may have white space around it depending on where the image is located on the site.

Home Page images:

- Home page slider 1400(w) x 685(h)
- Action blocks (below slider and home page quick links) 430 x 200
- Data graphics 290 x 165

## Interior Page Images:

- Section PageTop slider 1200 x 450
- Department Page slider 940 x 470
- Topic Page slider 600 x 400
- Quick links 130 x 130
- Right Sidebar 260 x 175, or 215 x 160, or 720 x 480

#### News:

- 360 x 240
- NOTE: Other sizes may be used, but will be cropped by site to fit space

#### Events:

- 460 x 230
- NOTE: Other sizes may be used, but will be cropped by site to fit space

Profile:

• 300 x 400

## Documents:

Files

- Name a document file on your computer with a human readable name
- Put dashes (-) or underlines (\_) between words

 Include a date with full year on document names. EX: Public-Complaint-Form-8-10-2018 or Public\_Complaint\_Form\_8-10-2018

Documents uploaded to site

- Check to see if the document is uploaded already before uploading it. NOTE: Key in a few letters of the first word and see what pops up
- Name the document a human readable title. EX: Public Complaint Form